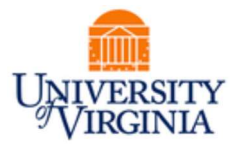

# SAFM SCHOOL ADMIN MEETING

### Invited

| Individual(s)               | Department or School | Attending |
|-----------------------------|----------------------|-----------|
| C.Elzey, M.Harris           | ITS                  | yes       |
| S.Doran, A.Nolasco, D.Davis | SFS                  | yes       |
| C.Buchanan                  | Architecture         | yes       |
| F.Miller                    | BIMS                 | yes       |
| D.Stanley                   | Curry                | no        |
| J.Wicks                     | SEAS                 | yes       |
| L.Banks                     | GSAS                 | yes       |
| J.Kusnerik                  | Nursing              | yes       |
| C.Moore                     | Batten               | no        |

### **Topics**

- Check-in
- Financial Strategic Transformation
- Important Dates & DAUG Notes
- Summer 2019
- SAFM Fixes & Enhancements
- ESHARP Workflow
- Getting Help: Resources and Contacts

### Check-in

- We have some items to review with you, but primarily, we wanted to check-in with you.
- How has summer awarding been going? How has fall/spring awarding been going?

### **Financial Strategic Transformation**

- You can find out more about the FST project via the Online Finance Community.
- The chart of accounts (CoA) will be redesigned.
- SAFM/departmental awarding will be majorly impacted by the Finance Strategic Transformation.
- Prior to these impacts, we will be focusing on keeping SAFM stable; we do not plan to make any major changes to SAFM at this point.

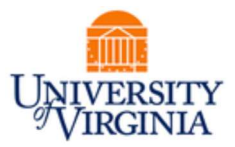

### **Important Dates & DAUG Notes**

- Important dates and notes from the previous DAUG meetings are posted on the <u>DAUG</u> website.
- Note: Last day to process changes in SAFM for FY19 is June 19, 2019.
- If you have been unable to attend one or more DAUG meetings, please take a few minutes to review the DAUG notes. We often cover a lot of material during the DAUG meetings (some of it detailed and specific). Please let us know if you have any questions.

| SIS – SA                                   | AFM  | SIS – De                         | partmental Awarding (                    | (FA) Pages    | Oracle                                     |
|--------------------------------------------|------|----------------------------------|------------------------------------------|---------------|--------------------------------------------|
| Budget/Target Academic<br>Fiscal Year Term |      | Financial Aid<br><b>Aid Year</b> | ancial Aid Summer<br>Aid Year Award Type |               | Charge<br>Appears in<br><b>Fiscal Year</b> |
|                                            |      | Tuition Award                    | <u>ls</u>                                |               |                                            |
| 2018-19                                    | 1196 | 2020                             | Tuition–Summer 1                         | May 10, 2019  | 2018-19                                    |
| 2019-20                                    | 1196 | 2020                             | Tuition–Summer 2                         | July 5, 2019  | 2019-20                                    |
|                                            |      | Stipend Awar                     | <u>ds</u>                                |               |                                            |
| 2018-19                                    | 1196 | 2020                             | Stipends - June                          | May 23, 2019  | 2018-19                                    |
| 2018-19                                    | 1196 | 2020                             | Stipends - July                          | June 18, 2019 | 2018-19                                    |
| 2019-20 1196 2020                          |      | 2020                             | Stipends - August                        | July 23, 2019 | 2019-20                                    |

### Summer 2019

- Awards will credit the student's SIS account on the dates listed above.
- Stipends will process to AP the following day.
- June and July stipends will come from 2018-2019 budgets.
- August stipends will come from 2019-2020 budgets.
- Regardless of disbursement date, if you enter your award in SAFM after June 20, the funds will come from Fiscal Year 2019-20.
- Federal aid will disburse depending on what sessions they are taking in the summer and career/program. The students can see the disbursement dates in SIS once the aid has been entered. Contact SFS (Sarah Doran or Debbie Davis) directly regarding questions about Federal Aid.

### SAFM Fixes & Enhancements

Fixes

Completed

#### Prevent "You have unsaved data on this page" Message

• You may have noticed that sometimes you received this message even when there was no data on the page that needs to be saved. This has been corrected.

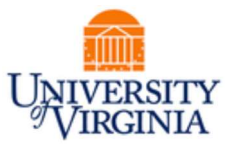

| Awar | d Status Start                                                               | 4 |
|------|------------------------------------------------------------------------------|---|
| Ass  | Message                                                                      | I |
| Щ    |                                                                              | I |
|      | You have unsaved data on this page. Click OK to go back and save. (2002,384) | I |
|      | OK                                                                           |   |
|      |                                                                              |   |

#### **Default International Checkbox for International Part-time Students**

- Part-time international students are charged the international fee.
- Based on the information in SIS, if the student is part-time and international, we have not been defaulting the international checkbox as checked.
- Now, the international student checkbox for part-time students will be defaulted as checked or unchecked based on the information in SIS.
- The part-time package includes wages and tuition fees limited, so the amounts are not calculated for you (you enter the amount manually).
- If the international checkbox is checked, you can decide if you want to include the international fee in the award.

#### Nursing Academic Category Not Defaulting

• The academic category of "Nursing PhD Levels 1-3" (ASG students) was not defaulting when we first opened SAFM. Now, the default academic category defaults correctly.

| *Term *Academic Category   | Packaging Plan         | Residency    | Reg Hrs | Actual Enn<br>Rch Hrs |
|----------------------------|------------------------|--------------|---------|-----------------------|
| 1198 🗸 Nursing PhD Level 🗸 | ~                      | ] N          | 0.00    | 0.00                  |
| Package Student            | Cancel Package Recalou | late Package |         |                       |

#### Award Status Page Term Lookup

- When SAFM was first opened for 2019-20: In 2019, the 1196 (summer 1) did not appear in the term look-up. School Admins were unable to pull up students in 2019 1196 (summer 1) on the Award Status page.
- The term of 1196 in fiscal year 2019 is now available for you to select.

| SAFM - Award Status Page |                                  |
|--------------------------|----------------------------------|
| * Fiscal Year 2019       | Look Up * Term                   |
| * Status Ready V         | Search by: Term begins with      |
| * Career Graduate V      | Look Up Cancel Advanced Lookup   |
| + ORG                    | Search Results                   |
| + Acad Prog              | View 100 First 🕚 1-5 or 5 🕑 Last |
| + Stdnt Grp              | 1196                             |
| Acad Plan                | 1191<br>1188                     |
| Package Plan             | 1188                             |

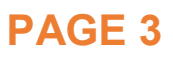

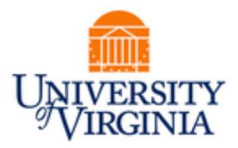

#### Prevent Stipend Award = 0 in Ready Status

- If you did this:
  - Packaged student and saved in start.
  - Manually added stipend, entered amount, moved to ready but did not save.
  - Clicked cancel package. Stipend is set to zero, but the award status is in ready.
  - Clicked save.

This happened: The award amount is 0 but the award status is ready. You would be stuck here and unable to re-award this stipend. This was an isolated incident and has been corrected (so it won't happen again in the future).

| S | 640000010513 | Stipends-4MoFeb_May          | Amt                                  | t (     | 0.00 No | 40240<br>tes |               |      |     | , | Award Status R | Ready V            |         | + |   |
|---|--------------|------------------------------|--------------------------------------|---------|---------|--------------|---------------|------|-----|---|----------------|--------------------|---------|---|---|
|   | Organization | Description                  | Target Name                          | Award   | Project | Taak         | Clearing Acco | un f | Amt | % | Assistantships | Fund Source Status | Reverse |   |   |
|   | 1 40240      | MD-DMED Graduate<br>Programs | 102828.SS00413 BIMS Tuit<br>Recovery | SS00413 | 102828  | 101          |               |      |     |   |                | Ready              |         | + | - |
|   |              |                              |                                      |         |         |              |               | -    |     |   |                |                    |         |   | _ |

Fixes

#### In Process

#### Ensure the Total of Fund Source Amounts = Overall Award Amount

 This recently happened for the first time; we are working to ensure this does not happen in the future. (Note: Disregard the PTAEO/target; I just set this up for test purposes.)

 User awarded student, moved to ready status.

| 640000020203 Departmental Award Summer 1 |              |                     | ner 1 Am          | Amt 1000.00 Notes |         |      |                  |         | *Award Status Ready 🗸 🛨 |                |                    |         | +   |   |
|------------------------------------------|--------------|---------------------|-------------------|-------------------|---------|------|------------------|---------|-------------------------|----------------|--------------------|---------|-----|---|
|                                          | Organization | Description         | Target Name       | Award             | Project | Task | Clearing Account | Amt     | %                       | Assistantships | Fund Source Status | Reverse |     |   |
| 1                                        | 31315        | EN-Biomed Engr Dept | 101194 - BME Dept | FA00139           | 101194  | 101  |                  | 1000.00 | 100.00                  |                | Ready              |         | + - | 3 |

User then adds a row to increase amount but did not set the award status back to start; they do not increase the overall award amount. Note that the award = \$1000 but the fund source amounts = \$1500 and the status is ready.

| 6 | 400 | 000020203    | Departmental Award Summ | ner1 Am                  | nt 10   | 00.00 N | iotes |                  |         | *#     | Award Status Re | ady 🗸              |         | + |   |
|---|-----|--------------|-------------------------|--------------------------|---------|---------|-------|------------------|---------|--------|-----------------|--------------------|---------|---|---|
| I |     | Organization | Description             | Target Name              | Award   | Project | Taek  | Clearing Account | Amt     | %      | Assistantships  | Fund Source Status | Reverse |   |   |
| Γ | 1   | 31315        | EN-Biomed Engr Dept     | 101194 - BME Dept        | FA00139 | 101194  | 101   |                  | 1000.00 | 100.00 |                 | Ready              |         | + | - |
| ſ | 2   | 31315 🗸      | EN-Biomed Engr Dept     | 101194 - Epstein BME : 🗸 | FA00011 | 101194  | 101 Q |                  | 500.00  | 50.00  | ×               | T                  |         | + | - |

 Users are prevented from moving to approved on the awarding page, but the school admin can go to the award from ready to approved via award status page, however, the fund source amounts do not equal the overall amount of the award:

| Aid  | Year Empl    | ID Name                     | Term           | Career      | Program   |          |      |                     |                               |             |        | 1               |
|------|--------------|-----------------------------|----------------|-------------|-----------|----------|------|---------------------|-------------------------------|-------------|--------|-----------------|
| 201  | 9            |                             | 1198           | GRAD        | ENG       |          |      |                     |                               |             |        |                 |
| Pack | age Plan M   | Manual                      |                |             |           |          |      |                     |                               |             |        |                 |
| It   | em Type      | Description                 | Award Total    | *Awa        | rd Status |          |      |                     |                               |             |        |                 |
| 640  | 000020203    | Departmental Award Summer 1 | 1000.00        | Approv      | ed 🗸      |          |      |                     |                               |             |        |                 |
|      |              |                             |                |             |           |          |      |                     | Personalize   Find   View All | 🖓   🔣 🛛 Fir | st 🛞 i | 1-2 of 2 🛞 Last |
|      | Organization | Description                 | Target Name    |             | Award     | Project  | Task | Clearing<br>Account |                               | Line Amount | %      | Assistantships  |
| 1    | 31315        | EN-Biomed Engr Dept         | 101194 - Epste | in BME supp | ort FA000 | 1 101194 | 101  |                     | 101194.FHE6B.FA00011.31315    | 500.00      | 50.00  |                 |
| 2    | 31315        | EN-Biomed Engr Dept         | 101194 - BME   | Dept        | FA001     | 9 101194 | 101  |                     |                               | 1000.00     | 100.00 |                 |

• When the interface runs, the DA/PTAEO page will be incorrect; the overall award amount will be less than the sum of the fund source amounts.

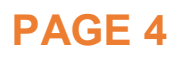

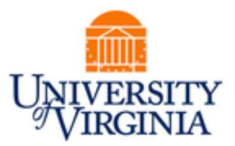

 In the case above, the award should have been set back to start, the award amount increased, the fund source added, and then moved through the workflow. Basically, the user should not have been able to add a fund source row when the award was in ready. We are working on correcting this so it will not happen in the future.

#### Enhancements

Completed

#### Cancel Package, Delete GRA/GTA Hours

- Background: For students who have withdrawn, cancelled, or have moved to affiliated status, we have instructed you to cancel their awards in SAFM.
- You run the SAFM discrepancy reports to help you identify these students, and then you must:
  - 1. Cancel package.
  - 2. Reverse any stipends, zero out the amounts, and move through the workflow.
  - 3. Cancel health insurance, move reversal through the workflow.
    - a. However, the system enforces this rule: You may not cancel a health insurance award if the student is in a qualified GRA/GTA package. So, if the package was a qualified GRA or GTA package, you had to make sure to zero out the GRA and GTA hours before reversing the health insurance.

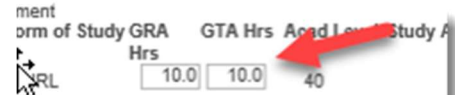

- Step #3a has been a source of confusion. Often, you may not realize that the GRA/GTA hours need to be deleted in order to cancel health insurance.
- Now, when you cancel a package, GRA/GTA hours will be deleted for you.
- One less step that you will need to complete in order to cancel health insurance!

#### Enhancements

> In Process

## Display Pop-Up Message on SAFM Student Awarding Page when Student's Situation Changes

- Background:
  - This scenario was brought up by a user last fall: User enters awards in SAFM for a student who they assume will be a full-time student in the coming semester. However, at some point between when user entered the funding and when the semester begins, the student's form of study changes from enrolled to affiliated. Department no longer wishes for the student to be fully funded.
  - Typically, we recommend that users run discrepancy reports regularly to find these students and take the necessary actions of cancelling or modifying their awards. (See "Reminder: Enrollment Discrepancy Reports (UBI)" topic of the October DAUG meeting notes on the DAUG website for details/instructions.)
  - However, it was suggested that an informational pop-up message in SAFM would be helpful: When the user comes into the SAFM Awarding Page, display pop-up message on the awarding page if the student goes from a form of study of enrolled to affiliated.

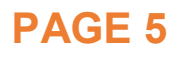

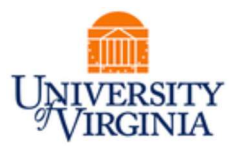

- We asked the users at the DAUG meeting in April 2019 if displaying the pop-up message would be helpful and they said yes; they also had a few additional requests.
- Request from the users:
  - A pop-up message display should display for students who have gone from enrolled to affiliated status, have graduated, or have been deactivated (withdrawn).
- We are currently working on this.
- Important note: This will not obviate the need to run the discrepancy report as usual. This is a just an added pop-up message that will inform the users of a change if they happen to be on the SAFM awarding page. You do not need to go student-by-student to see if a pop-up message appears. The reporting solution is (obviously) much more efficient.

### ESHARP Workflow

- As School Admins, you may get questions regarding ESHARP requests; specifically, users may tell you that they submitted the request but want to know where it their request is in the process.
- Users should be able to see where their own requests are in the ESHARP workflow. They
  can log in to ESHARP and then click on View Current and Historical Requests for
  Access.

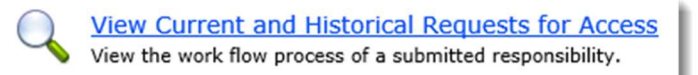

Click on View Requests for Access – Current.

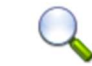

View Requests for Access - Current This view displays all your current requested responsibilities.

• Your Workflow Roles = Self, click Submit.

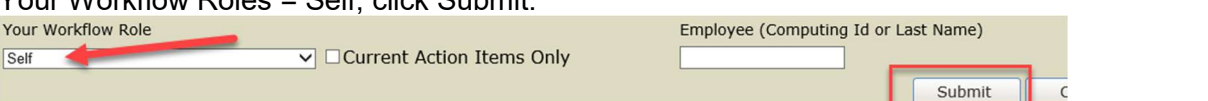

• Select the role; click on the blue Status link at the far right.

| Effective<br>Date | Submitted<br>Date | Instance   | Module                  | Responsibility            | Action | Status    | Employee               | Roles | Comment | 1      |
|-------------------|-------------------|------------|-------------------------|---------------------------|--------|-----------|------------------------|-------|---------|--------|
| 10/02/2012        | 10/02/2012        | Production | Rudert Records<br>(181) | In the Address of Address | Add    | Submitted | Alfreds Tartis (split) |       | View    | Status |
|                   |                   |            |                         |                           |        |           |                        |       |         |        |

- Look for the row that indicates that the status is current (yellow flag). This is the step that the request is in currently. (Tip: If you click on the blue link in the Workflow Role column for the current step, a window will pop-up that indicates the users in that role.)
- If there are specific questions, we can pull up ESHARP today and look.

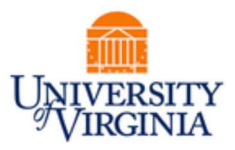

### **Getting Help: Resources and Contacts**

Training Materials & Quick Guides

| 2                                                                                                    | Add To 👻                                | ł   | Yotification                                           | Ø<br>NavBar                                                                                                 | Sign out                                                                                       |
|----------------------------------------------------------------------------------------------------|-----------------------------------------|-----|--------------------------------------------------------|----------------------------------------------------------------------------------------------------|------------------------------------------------------------------------------------------------|
|                                                                                                    | Pers                                    | ona | ilize Content                                          | Layout                                                                                                    | ? Help                                                                                         |
| SAFM                                                                                                    | <b>-</b> Q                              | ۲   | <- →   ₩                                               | Share                                                                                                    |                                                                                                |
| Applicable     Results for. SAFM     View filtered outlin     Departmental A     Student Aid Fu     Working with ta | e<br>No<br>nding Model (SAFM)<br>argets |     | Currently of<br>• SAF<br>of de<br>serv<br>• Dep<br>Gen | lepartmental av<br>M allows depar<br>uplicate data er<br>es as the syste<br>artmental aw<br>eral Ledger (GL | warding in t<br>tments to t<br>ntry in SIS,<br>m of recorc<br><b>ards</b> enter<br>.) and Gran |

#### **School Admins**

When we meet with the users, we instruct them to contact their school admin with questions. However, we are listing the school admins here as you may wish to reach out to your peers with questions or for advice.

| School/Unit  | School Admin     | Phone  | Email  |
|--------------|------------------|--------|--------|
| Architecture | Carolyn Buchanan | 4-6228 | ceb4gw |
| BIMS         | Fay Miller       | 4-2217 | jff3f  |
| Curry        | Dana Stanley     | 4-7131 | dfb6n  |
| Engineering  | Joan Wicks       | 4-4380 | jew9s  |
| GSAS         | Lloyd Banks      | 4-3919 | lb3ne  |
| Nursing      | Julie Kusnerik   | 4-1978 | kak8bz |
| Batten       | Cindy Moore      | 2-2033 | chm3b  |

#### **DAUG Website**

http://sfs.virginia.edu/internal/deptaid

#### **DAUG Email List**

Users are added to this list once they are granted the SAFM role. If you know of someone who should be receiving these emails but is not, please let us know; we will add them.

#### **DAUG Meetings**

Recurring meetings (typically August – April), second Wednesday of each month @ 3:30pm. The next scheduled meeting is on August 14, 2019 @ 3:30pm. Our meeting location is Ruffner

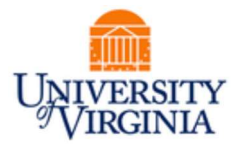

206 (Thank you, Dana!) If you are unable to attend, please consider sending a representative on your behalf.

#### **Additional Help**

Send questions to <u>4help@virginia.edu</u>; enter "SAFM" in subject line. Sending your questions to 4help@virginia.edu ensures that we can track the issues and analyze the types of questions asked.

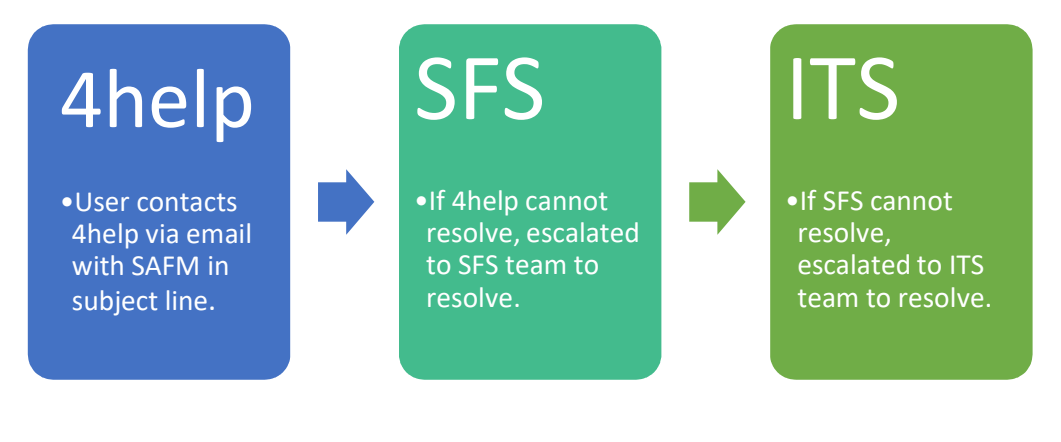

# **Questions?**

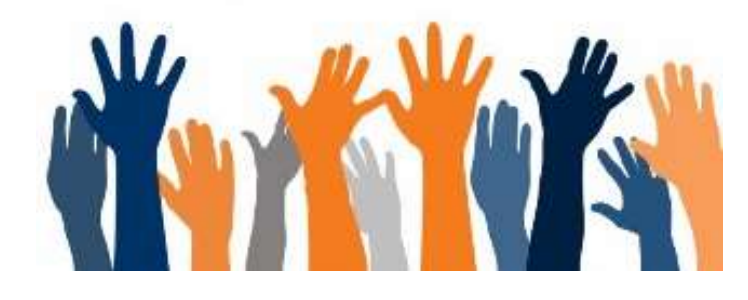